## Join CCC-Secure Wi-Fi

Open the Wi-Fi settings on your device Select "CCC-Secure" Wi-Fi network

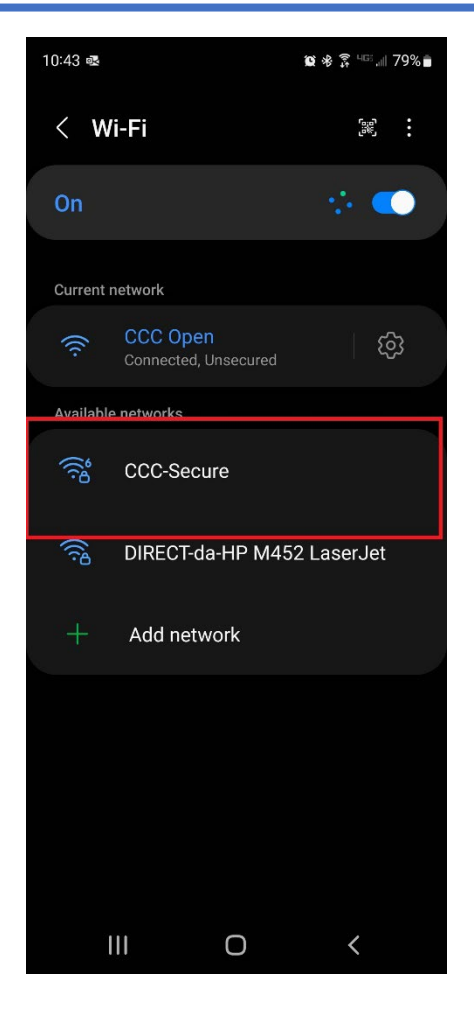

- 1. Change CA certificate to "Use system certificates"
- 2. Select "Do not verify" in the Online Certificate Status
- 3. In the Domain field type: carrollcc.edu
- 4. In the Identity field type your full email: user@carrollcc.edu
- 5. On the Anonymous Identity field delete anonymous, this line has to be blank
- 6. Click Connect

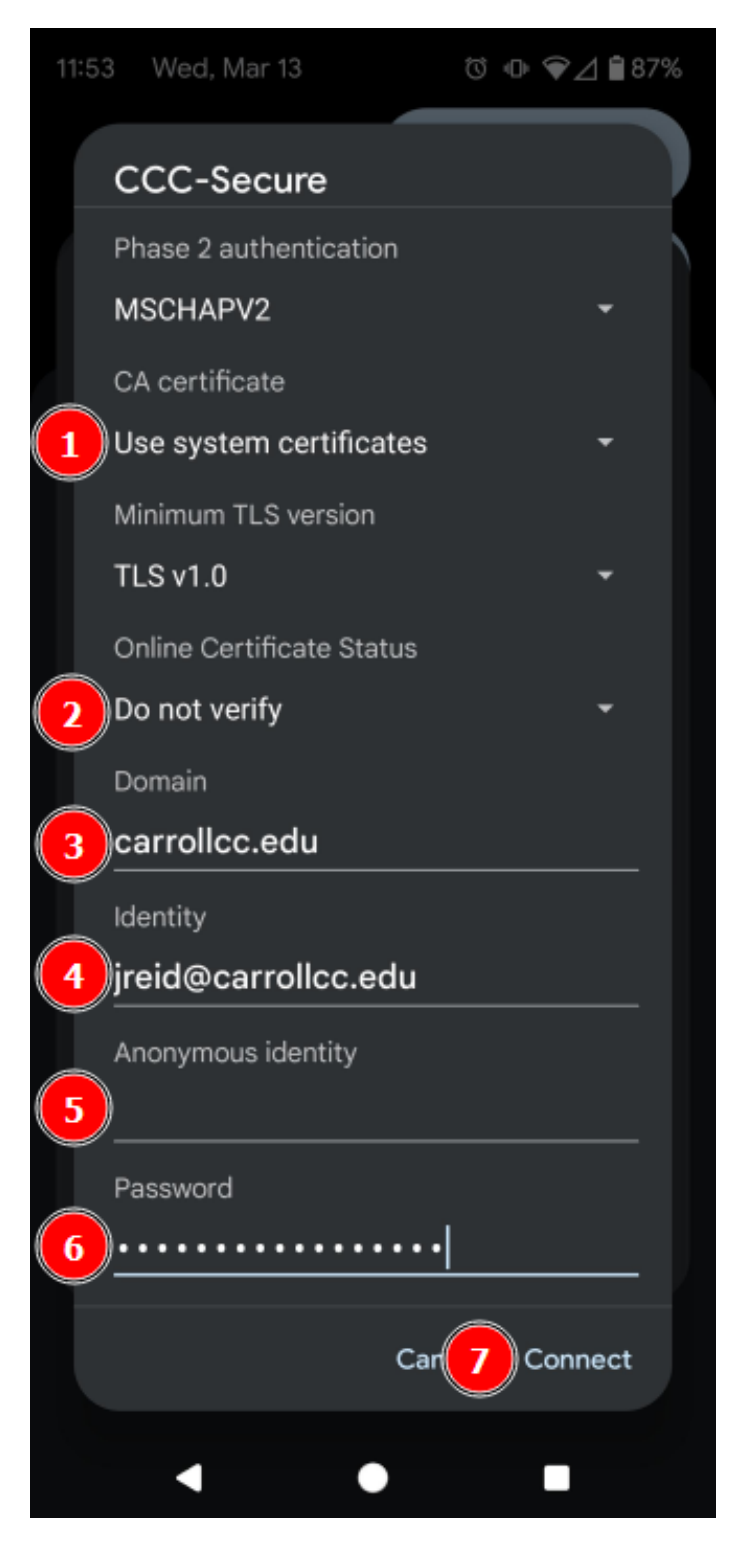